## Hướng dẫn Ghi danh Trực tuyến cho Gia đình

## Tạo và truy cập tài khoản

Tài liệu này hướng dẫn các gia đình thực hiện quy trình tạo và truy cập tài khoản. Các gia đình mới chưa bao giờ ghi danh vào DCPS sẽ tạo một tài khoản mới. Các gia đình cũ (đã từng học ở DCPS) sẽ sử dụng thông tin đăng nhập Cổng thông tin dành cho phụ huynh Aspen hiện có.

## Truy cập Ghi danh Trực tuyến: Gia đình đã từng học ở DCPS

1. Xác minh rằng bạn có quyền truy cập vào Aspen Parent Portal.

| DCPS Student a      | and Family Login     |
|---------------------|----------------------|
| Login ID            |                      |
| Password            |                      |
| Trouble logging in? | I forgot my password |

- a. Nếu bạn đăng nhập thành công vào tài khoản Cổng thông tin dành cho phụ huynh, vui lòng sử dụng cùng một ID đăng nhập, địa chỉ email và mật khẩu để đăng nhập vào nền tảng ghi danh trực tuyến: <u>https://aspen.dcps.dc.gov/aspenlogin/go</u>
- b. Nếu bạn đã sử dụng Cổng thông tin dành cho phụ huynh Aspen trước đây nhưng không thể đăng nhập hoặc bạn tin rằng mình có tài khoản, hãy sử dụng tùy chọn "Tôi quên mật khẩu". Nhập ID đăng nhập mà địa chỉ email của bạn đã cung cấp cho trường, sau đó chọn "Tôi quên mật khẩu." Làm theo các bước.
- c. Nếu bạn chưa bao giờ truy cập vào tài khoản Cổng thông tin dành cho phụ huynh hoặc không thể đặt lại mật khẩu, vui lòng liên hệ với POC – nhân viên ghi danh của trường của bạn và yêu cầu họ kiểm tra xem địa chỉ email chính xác của bạn đã được nhập vào Aspen chưa.
- 2. Đăng nhập vào nền tảng ghi danh trực tuyến: <u>https://aspen.dcps.dc.gov/aspen-login/go</u>

| DISTRICT OF COLUMBIA<br>PUBLIC SCHOOLS                                                                        |
|----------------------------------------------------------------------------------------------------|
| Email Address                                                                                                 |
|                                                                                                    |
| Password                                                                                                    |
|                                                                                                    |
| <u>I forgot my password</u> <u>Trouble logging in?</u>                                                        |
| Log In Request Aspen Account or Resend Verification Email                                                     |
| Privacy Information<br>Copyright © 2003-2024<br><u>Follett School Solutions, LLC.</u><br>All rights reserved. |

3. Chọn "Để đăng ký lại học sinh và các hình thức khác" (To re-enroll students and other forms) từ tab bên, tìm tên của học sinh ở đầu trang và chọn "Mới" để" ghi danh lại.

| ි        | Home                                  | >  | Forms Ross III, Romero 👻 |
|----------|---------------------------------------|----|--------------------------|
| ß        | Assignments                           | >  | NAME                     |
| Ê        | Attendance                            | >  | Re-Enroll Your Student   |
| Ē        | Classes                               | >  |                          |
| 画        | Calendar                              | >  |                          |
| Ð        | To Re-enroll students and other forms | >  |                          |
| ද        | Enroll Student                        | >  |                          |
| ന്ന്     | Family                                | Ðj |                          |
| ₽,<br>₽, | View Full Site                        | ٩  |                          |

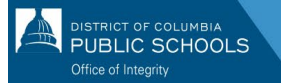

## Truy cập Ghi danh Trực tuyến: Gia đình Mới

- 1. Truy cập nền tảng ghi danh trực tuyến: https://aspen.dcps.dc.gov/aspen-login/go
- 2. Tạo một tài khoản.
  - a. Nhấp vào nút "Yêu cầu tài khoản" (Request Account).

| DISTRICT OF COLUMBIA<br>PUBLIC SCHOOLS                                                                        |
|----------------------------------------------------------------------------------------------------|
| Email Address                                                                                                 |
| Password                                                                                                    |
| I forgot my password Trouble logging in?                                                                      |
| Log In Request Aspen Account or Resend<br>Verification Email                                                  |
| Privacy Information<br>Copyright © 2003-2024<br><u>Follett School Solutions, LLC.</u><br>All rights reserved. |

 b. Chọn nút "Bấm hoặc nhấn vào đây" (Click or tap here) nếu (các) học sinh của bạn chưa bao giờ tham dự DCPS.

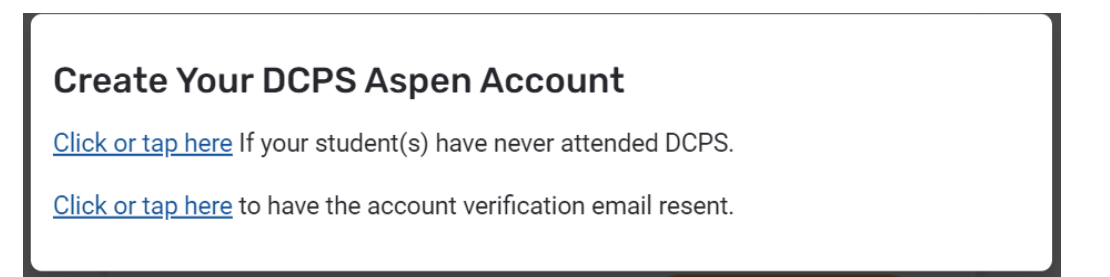

c. Làm theo lời nhắc, cung cấp địa chỉ email hợp lệ và tạo mật khẩu. Hoàn thành tất cả trường của thanh "Thông tin cá nhân" (PERSONAL INFORMATION) và "Thông tin tài khoản" (ACCOUNT INFORMATION).

| PERSONAL INFORMATION | ACCOUNT INFORMATION |
|----------------------|---------------------|
| First Name           |                     |
| Last Name            |                     |
| Address Line 1       |                     |
| Address Line 2       | (Optional)          |
| City                 |                     |
| State/Province       |                     |
| Postal Code          |                     |
| Primary Phone        |                     |
| Previous Next        | Close               |

- 3. Xác minh tài khoản của bạn.
  - a. Email xác minh sẽ được gửi đến địa chỉ email bạn đã chỉ định. Nếu bạn không nhận được email xác minh, hãy kiểm tra hộp thư rác hoặc thư rác.

|   | Welcome to DCPS Online Enrollment Platform! Please verify your email address 🔉 📠                                                                                                    | x ×                   |   | ×  | ₿ | Ľ |
|---|----------------------------------------------------------------------------------------------------|-----------------------|---|----|---|---|
| + | Aspen Support <noreply@k12.dc.gov> 11<br/>to me</noreply@k12.dc.gov>                                                                                                    | I:50 AM (4 hours ago) | ☆ | ٢  | ¢ | : |
|   | Hi Mick Test,                                                                                                    |                       |   |    |   |   |
|   | Thank you for requesting a DCPS Aspen Portal account.                                                                                                    |                       |   |    |   |   |
|   | Your request was submitted using this email address. Please click here to validate your email address and activate your account.                                                                                                    |                       |   |    |   |   |
|   | Your login ID will be your email address.                                                                                                    |                       |   |    |   |   |
|   | you log into the system, you can complete online enrollment for your student. You will also be able to use these credentials to access the Aspen Parent Portal where you can view grades,<br>dance, and other student information.<br>ididn't request an Aspen account, please click here to cancel, and report this request. |                       |   | s, |   |   |
|   | Thank you,<br>DCPS Enrollment Team                                                                                                    |                       |   |    |   |   |

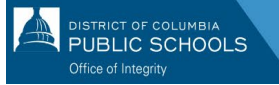

- b. Vui lòng nhấp vào liên kết xác nhận trong email để xác minh tài khoản của bạn.
- c. Sau khi hoàn tất, tài khoản của bạn sẽ được kích hoạt và bạn sẽ có thể đăng nhập bằng email và mật khẩu bạn vừa nhập.

|                      | RICT OF COLUMBIA<br>BLIC SCHOOLS                                                                           |
|----------------------|----------------------------------------------------------------------------------------------------|
|                      |                                                                                                    |
| Password             |                                                                                                    |
| l forgot my password | Trouble logging in?                                                                                        |
| Log In               | Request Aspen Account or Resend<br>Verification Email                                                      |
| Fol                  | Privacy.Information<br>Copyright © 2003-2024<br><u>lett School Solutions, LLC.</u><br>All rights reserved. |

- 4. Quay lại nền tảng ghi danh trực tuyến và đăng nhập bằng địa chỉ email và mật khẩu đã tạo.
- **5.** Sau khi đăng nhập, chọn "Ghi danh học sinh " (Enroll Student) từ thanh bên cạnh và sau đó chọn "Bắt đầu" để bắt đầu quá trình ghi danh trực tuyến.

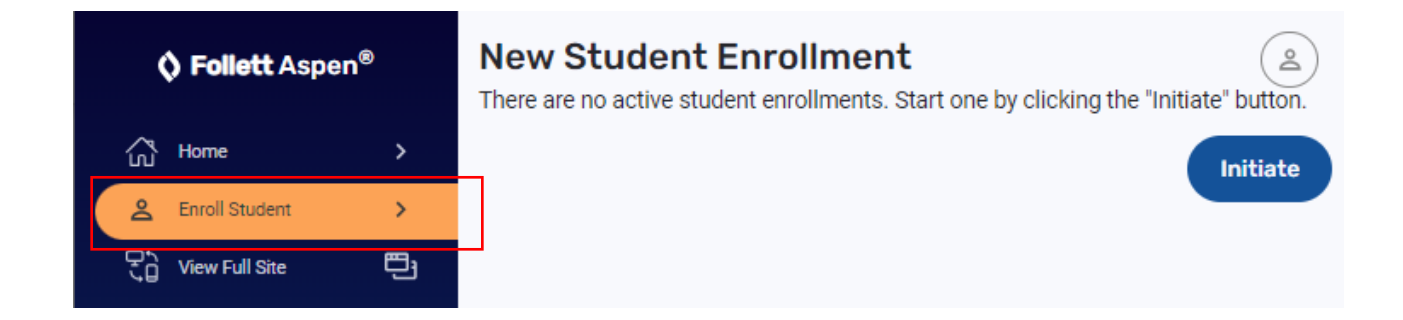